## DUEL - návody a postupy

## **AVAST Internet Security**

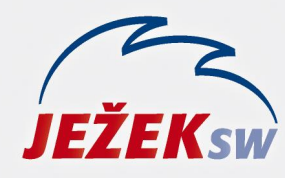

Mariánská 3233 470 01 Česká Lípa Hotline: 487 714 600 Školení: 731 102 712 Obchod: 487 522 449 duel@jezeksw.cz www.jezeksw.cz

Běžně není potřeba program Avast nijak nastavovat, protože jeho koncepce je v základním nastavení velmi přívětivá (tedy pokud v průběhu instalace ponecháte defaultní nastavení).

Veškeré procesy programu Duel, které mohou být kontrolovány, jsou automaticky nastaveny do povolených výjimek, nemá-li k tomu program Avast dostatečné oprávnění, vznese dotaz, jestli danou operaci povolit, samozřejmě odpovíme **ANO** (**Povolit** – případně **Neblokovat**).

V praxi se to nestává často, ale může nastat situace, kdy bude docházet k blokaci programu nebo jeho součástí. V takovém případě musíme nastavit adresář programu Duel do seznamu povolených výjimek. Stejně tak můžeme nastavit adresář SQL Serveru, je-li to potřeba.

## Nastavení povolených výjimek

Avast Premium Security

- 1. V systémové liště kliknete levým tlačítkem myši na ikonu aplikace Avast, čímž se otevře základní menu Avastu.
- 2. V horní části kliknete na **Menu** a vyberete možnost **Nastavení.**

| _              |             |  |          |                                                        |                  |
|----------------|-------------|--|----------|--------------------------------------------------------|------------------|
| 🍂 Avast Premiu | im Security |  | ×        |                                                        |                  |
|                |             |  |          | Sign in to Avast Av<br>Sync subscriptions a<br>SIGN IN | ccount Ind more. |
|                |             |  | <b>P</b> | Zadat aktivační kód                                    |                  |
|                |             |  | ঠ্য      | Nastavení                                              |                  |
|                |             |  | Æ        | Moje předplatné                                        |                  |
|                |             |  | ☆        | Sbírejte odměny                                        |                  |
|                |             |  | 公        | Rozšíření prohlížeče                                   |                  |
|                |             |  |          | Moje statistiky                                        |                  |
|                |             |  | ?        | Nápověda                                               |                  |
|                |             |  | (j       | O aplikaci                                             |                  |
|                |             |  |          |                                                        |                  |
|                |             |  |          | T PRODUCTS                                             |                  |
|                |             |  | Æ        | AntiVirus                                              |                  |
|                |             |  | \$P      | Cleanup Premium                                        | Další informace  |
|                |             |  | â        | SecureLine VPN                                         | Další informace  |

3. V sekci Obecné a podsekci Výjimky můžete PŘIDAT VÝJIMKU.

| 💐 Avast Premiu | × Zavřít     |                                           | Q HLEDAT                                                                                                    |
|----------------|--------------|-------------------------------------------|----------------------------------------------------------------------------------------------------|
|                | Obecné       | Jazyky<br>Aktualizace                     | Výjimky<br>Vyberte konkrétní soubory, složky nebo webové stránky, které chcete vyloučit z testů a z<br>ochrany našimi štíty. |
|                | Cchrana      | Oznámení<br>Výjimky                       | ΡŘΙDΑΤ VÝJIMKU                                                                                                    |
|                | Soukromí     | Blokované a povolené<br>aplikace<br>Heslo |                                                                                                    |
|                | (7)<br>Výkon | Sdílení dat<br>Řešení problémů            |                                                                                                    |
|                |              |                                           |                                                                                                    |
|                |              |                                           |                                                                                                    |

4. Nalistujete a potvrdíte umístění adresáře či adresářů, vše se okamžitě samo uloží.

|                   | × Zavřít     |                      | Q, HLEDAT                                      |
|-------------------|--------------|----------------------|------------------------------------------------|
|                   | D            | Jazyky               | <b>Výjimky</b>                                 |
|                   | Obecné       | Aktualizace          | ochrany našimi štity.                          |
|                   | đ            | Oznámení             | PŘIDAT VÝJIMKU                                 |
|                   | U Ochrana    | Výjimky              | Filtrovat podle:                               |
|                   |              | Blokované a povolené |                                                |
| <u></u>           | Ŵ            | арікасе              | C:\Program Files (x86)\ Microsoft SQL Server\* |
| Soukromí Soukromí |              | Heslo                |                                                |
|                   |              | Sdílení dat          |                                                |
|                   | (C)<br>Výkon | Řešení problémů      |                                                |
| укоп              | •ykon        |                      |                                                |
|                   |              |                      |                                                |
|                   |              |                      |                                                |
|                   |              |                      |                                                |
|                   |              |                      |                                                |
|                   |              |                      |                                                |

Poznámka: Hvězdičku na konci adresy si program doplňuje sám

## Povolení protokolů

- 1. V systémové liště kliknete levým tlačítkem myši na **ikonu** aplikace **Avast**, čímž se otevře základní menu.
- 2. V horní části kliknete na Menu a vyberete možnost Nastavení.

| Avast Premium Security |                                                          |
|------------------------|----------------------------------------------------------|
| Avast Premium Security | ×                                                        |
| Stav                   | Sign in to Avast Account<br>Sync subscriptions and more. |
|                        | 🎦 Zadat aktivační kód                                    |
| Ochrana                | ស៊្វិ Nastavení                                          |
| Tento počítač          | ය Moje předplatné                                        |
|                        | ☆ Sbírejte odměny                                        |
| SPUSTIT CELK           | 🚓 Rozšíření prohlížeče                                   |
|                        | 🦯 Moje statistiky                                        |
|                        | ⑦ Nápověda                                               |
|                        | (j) O aplikaci                                           |
|                        |                                                          |
|                        | ズ AntiVirus ✓ Nainstalováno                              |
|                        | 🚀 Cleanup Premium Další informace                        |
| Письн                  | SecureLine VPN Další informace                           |

3. V sekci Ochrana v podsekci Firewall můžete přidat PAKETOVÁ PRAVIDLA.

| × Zavřít     |                                                   | Q HLEDAT                                                                                                    |
|--------------|---------------------------------------------------|----------------------------------------------------------------------------------------------------|
| Obecné       | Virové testy<br>Hlavní štíty                      | Firewali<br>Držte si hackery od těla pomocí základní bezpečnostní funkce, která sleduje a řídí příchozí a<br>odchozí datové přenosy počítače.                                                       |
| Cchrana      | Virová truhla<br>Inspektor Wi-Fi                  | <ul> <li>Zobrazovat oznámení o nově vytvořených povolovacích pravidlech</li> <li>Režim sdílení připojení k Internetu</li> <li>Zapnout automatickou detekci skenování portů</li> </ul>               |
| Soukromí     | Stit proti ransomwaru<br>Firewall<br>Ověřené weby | Časový limit blokování IP          Časový limit blokování IP         1800000         milisekundy         S programy, které nemají definovaná žádná pravidla (tj. nejsou uvedené na stránce Pravidla |
| (?)<br>Výkon | Sandbox                                           | pro aplikace), provést následující:  Rozhodnout automaticky   Svstémová pravini a  Paketrová pravini a                                                                                              |
|              |                                                   | Seznam siťových profilů:<br>c Network 3 00-02-CF-4B-57-3E Na veřejnosti ~                                                                                                    |

4. Do nově otevřené tabulky přidáte záznamy podle obrázku (jednou pro **TCP** a podruhé pro **UDP**) a potvrdíte tlačítkem **OK**.

| Ava   | st Premium Security |         |             |                 |                                |             |         |
|-------|---------------------|---------|-------------|-----------------|--------------------------------|-------------|---------|
| ake   | tová pravidla       |         |             |                 |                                |             |         |
| tivní | Jméno               | Akce    | Protokol    | Směr            | Adresa                         | Místní port | Vzdálen |
|       | VPN - L2TP IKE      | Povolit | UDP (17)    | Ven             |                                | 4500        | 4500    |
|       | VPN - ESP           | Povolit | ESP (50)    | Ven             |                                |             |         |
|       | VPN - AH            | Povolit | AH (51)     | Ven             |                                |             |         |
| ]     | Remote Desktop In   | Povolit | TCP/UDP     | Dovnitř         |                                | 3389        |         |
| •     | PING OUT            | Povolit | ICMP (1)    | Ven             |                                |             |         |
| •     | PING_v6 OUT         | Povolit | ICMPv6 (58) | Ven             |                                |             |         |
|       | Traceroute OUT      | Povolit | ICMP (1)    | Ven             |                                |             |         |
| •     | PING IN             | Povolit | ICMP (1)    | Dovnitř         |                                |             |         |
| •     | PING_v6 IN          | Povolit | ICMPv6 (58) | Dovnitř         |                                |             |         |
| •     | Traceroute IN       | Povolit | ICMP (1)    | Dovnitř         |                                |             |         |
| •     | IGMP                | Povolit | IGMP (2)    | Dovnitř/ven     |                                |             |         |
| •     | MULTICAST           | Povolit | UDP (17)    | Dovnitř/ven     | 224.0.0.0-239.255.255.255,ff0( |             |         |
| •     | MS VPN - PPTP       | Povolit | TCP (6)     | Ven             |                                |             | 1723    |
| •     | GRE                 | Povolit | GRE (47)    | Dovnitř/ven     |                                |             |         |
| •     | DueITCP             | Povolit | * TCP (6)   | ▼ Dovnitř/ven ▼ | v                              | 1433        | 1433    |
| •     | DuelUDP             | Povolit | * UDP (17)  | 🖌 Dovnitř/ven 🎽 | v                              | 1434        | 1434    |
| •     |                     | Povolit | ✓ Všechny   | ▼ Dovnitř/ven ▼ | ~                              |             |         |